# SIGNET 8900 Multi-Parameter Controller ţ Supplemental Manual

# 

3-8900.090-SUP

Rev. A 2/04 (English)

#### Description 1.

- This manual describes features for the +GF+ SIGNET 8900 Multi-Parameter Controller added in February 2004. Consult the manual supplied with the base unit for complete installation and operating instructions.
- Instruments manufactured prior to February 2004 must be returned to the factory for updating to add these features.
- The manufacture date of the 8900 is included in the serial number label on the top of the instrument as illustrated.
- The serial number (SN) . includes the date the base unit was manufactured.

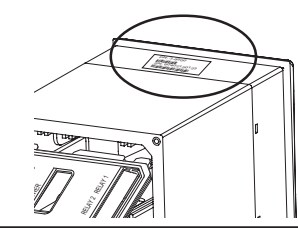

1)4 Disregard Year mfa

08 24 1980 Month Day mfg mfa

Sequential

# 2. 4-20 mA Interface

The 8058 Signal Converter transforms any 4-20 mA signal into the digital format (S<sup>3</sup>L) used by the 8900 and some ProcessPro Transmitters. There are two models available:

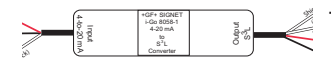

The 3-8058-1 is a single-channel converter in a wire-mount package.

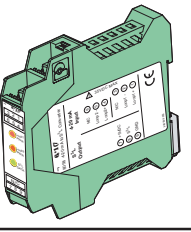

The 3-8058-2 is a two-channel converter in a standard DIN rail package.

# 2.1 8900 System Setup and Channel Settings for use with the 8058 Converter module

When the 8058 Converter is used with the 8900 Multi-Parameter Controller, the signal may be assigned as one of the standard CHANNEL TYPES listed in the System Setup Menu, or it may be configured as the channel type "Other (4-20)".

#### 2.1.1 8058 as a Standard Channel Type

If the 8058 Converter input is assigned to one of the standard channel types (flow, pH, ORP, Conductivity, Pressure, Temperature, Level) all of the standard menus in the 8900 are used to program the channel.

#### 2.1.2 8058 as Channel Type "Other (4-20)"

Special menu items appear in the Channel Settings menu when a channel is set to "Other".

Example: Program a 4-20 mA input to measure Turbidity.

- 1. Press the ENTER key for 2 seconds to jump to the menu directory. Press ENTER again to select the System Setup menu. Set one of the channels to Channel Type "Other".
- Press the UP and DOWN keys together to exit the System 2. Setup menu. Press the DOWN key to scroll to the Channel Settings menu and press the ENTER key to begin editing.
- Navigate through the Channel Settings menu to set the label, 3. abbreviation and units of measure.
- Label: The information here will appear as the full name of the channel. Example: Turbidity\* NOTE: If the last character in the label is "\*", the label will be centered on the display.
- Abbreviation: Select a two-character abbreviation for the channel. Example: Tu
- Units: Set the engineering unit for this measurement. • Example: NTU (Nephelometric Turbidity Units)
- Complete the remaining items to set the 4 mA and 20 mA 4. endpoints, to set the decimal point and to select the averaging speed.
- Press the UP and DOWN keys together two times to exit back to View Mode and normal operation.

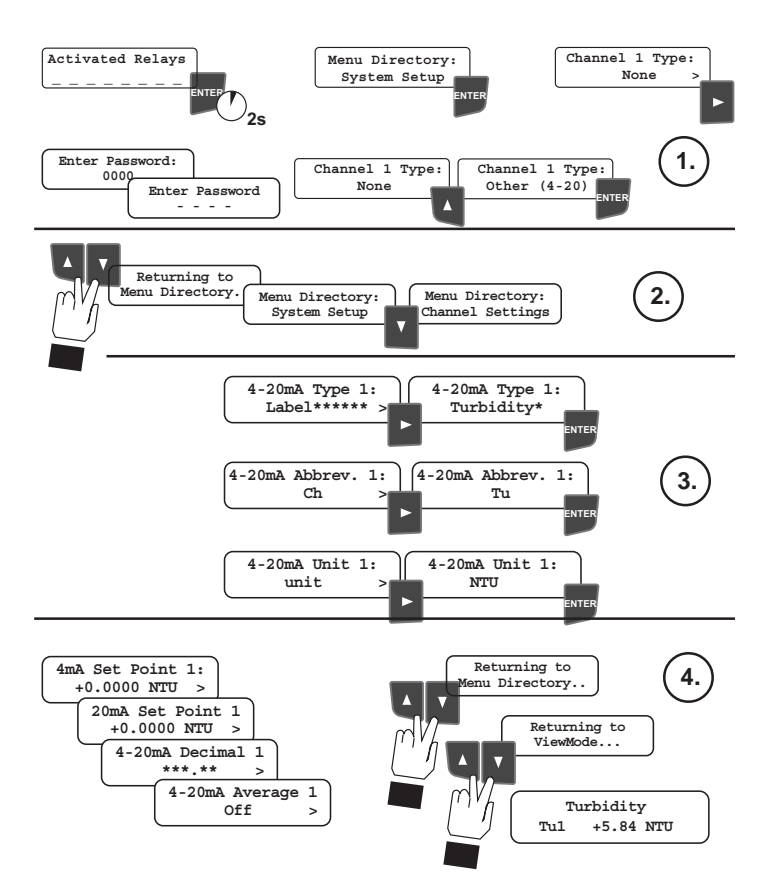

# 3. Input capability and S<sup>3</sup>L wiring configurations

The 8900 can be configured with Input/Output modules that provide 2, 4 or 6 input signals. Ordering information for the 6-channel modules are listed here. See the main product manual for a complete list of modules.

| Mfr. Part No. | Description                                |
|---------------|--------------------------------------------|
| 3-8900.401-9  | Six inputs, no outputs                     |
| 3-8900.401-10 | Six inputs, two passive 4 to 20 mA outputs |
| 3-8900.401-11 | Six inputs, two active 4 to 20 mA outputs  |
| 3-8900.401-12 | Six inputs, two 0 to 5/10 VDC outputs      |

#### 3.1 Calculate maximum current requirement

- The maximum cable length of the digital (S<sup>3</sup>L) bus varies depending on the types of sensors connected and the size of the conductors in the cable. For best results, determine the maximum cable length for the system before routing cables.
- Excessive cable length may cause signal loss and/or intermittent performance.Use the chart to calculate the total current requirements of your set of sensors.
- Frequency input signals from flow sensors are not part of the digital bus, so they do not impact the cabling calculation. Follow the maximum cable specifications published in the flow sensor literature.

| Maximum Current Consum                  |                                |                           |                              |  |
|-----------------------------------------|--------------------------------|---------------------------|------------------------------|--|
| S <sup>3</sup> L Device                 | Maximum current<br>consumption | Number of<br>Devices Used | Total Current<br>Consumption |  |
| 2350 Temperature Sensor                 | 1 mA                           |                           |                              |  |
| 2450 Pressure Sensor                    | 1 mA                           |                           |                              |  |
| 2750/2760 pH and ORP Sensors            | 3 mA                           |                           |                              |  |
| 2850 Conductivity Sensor                | 2 mA                           |                           |                              |  |
| 8058 Current-to-S <sup>3</sup> L Module | 3 mA                           |                           |                              |  |
| 8059 External Relay Module *            | 1 mA                           |                           |                              |  |
| Total Cur                               |                                |                           |                              |  |
|                                         |                                |                           |                              |  |

\* The 8059 S<sup>3</sup>L communication link is powered by the 8900 and consumes 1 mA maximum. The 8059 External Relay Module requires a separate power source for to operate the relays.

#### 3.2 Determine the maximum cable length

- Find the column on the chart that is closest to the total current. If necessary, use the next higher value to avoid problems.
- Cables available from Signet are 22 AWG, and have a capacitance of approximately 35 pf/ft.
- Larger conductors facilitate longer cable runs.

## Maximum total cable length from S<sup>3</sup>L Devices to 8900

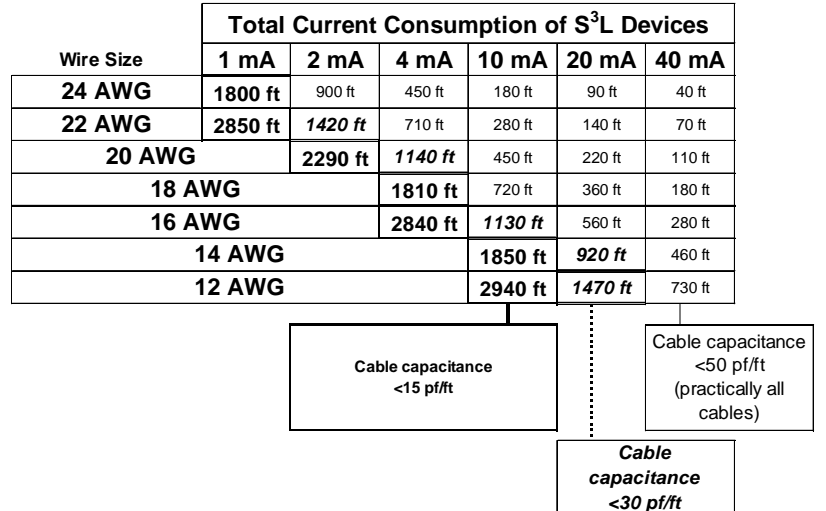

#### 3.3 Example:

- The total current requirement for the S<sup>3</sup>L bus in the example is 10 mA.
- The conductors in the cable being used are 22 AWG.
- The chart shows a maximum of 280 ft. for 22 AWG cable @ 10 mA.
- If longer cable is required, the wire size must be increased. By substituting 20 AWG conductors, the cable length can be increased to 450 ft.

| Maximum Current Consum                    |                               |                           |                              |
|-------------------------------------------|-------------------------------|---------------------------|------------------------------|
| S3L Device                                | Number of                     | Number of<br>Devices Used | Total Current<br>Consumption |
| 2350 Temperature Sensor                   | 1 mA                          | 1                         | 1                            |
| 2450 Pressure Sensor                      | 1 mA                          | 2                         | 2                            |
| 2750/2760 pH and ORP Sense                | 3 mA                          | 1                         | 3                            |
| 2850 Conductivity Sensor                  | 2 mA                          |                           |                              |
| 8058 Current-to-S <sup>3</sup> L Module   | 3 mA                          | 1                         | 3                            |
| 8059 External Relay Module *              | 1 mA                          | 1                         | 1                            |
| Total Current Consumption                 |                               |                           | 10                           |
| * The 8059 S <sup>3</sup> L communication | link is powered by the 8900 a | nd consumes 1 m           | A maximum.                   |

The 8059 S E communication mink is powered by the 8900 and consumes r ma maximum. The 8059 External Relay Module requires a separate power source to operate the relays.

2

## 3.4 Planning the S<sup>3</sup>L Cable routing

After the maximum cable length is known, plan the cable routing scheme to complete the installation. The diagrams here illustrate some of the options for connecting the S<sup>3</sup>L sensors to the 8900. Use any combination of these to plan the most efficient route for the sensor cables. Do not exceed the maximum length specifications.

## How to wire S<sup>3</sup>L sensors:

- 1. Tie all red wires together
- 2. Tie all white wires together
- 3. Tie all black wires together.
- 4. Tie cable shield to white GND wire at one end only for added protection from noise interference.
- Some installations may require connecting the cable shield to Earth ground to overcome noise interference.

8059

3.4.1 "Multi-Drop" Wiring Pattern Six digital (S<sup>3</sup>L) sensors and a Relay Module in a "Multi-Drop" pattern. The wires from each sensor are spliced to a common set of wires from the 8900.

NOTE: If a flow sensor is connected to terminals 1-2-3, only five digital sensors can be used. The 8900 has only six input channels available.

(The 8059 Relay module uses the S<sup>3</sup>L bus, but does not occupy an input channel.)

3.4.2 "Daisy-Chain" Wiring Pattern Six digital (S<sup>3</sup>L) sensors and a Relay Module in a "Daisy-Chain" pattern. The wires from one sensor are spliced to the matching wire of the next sensor.

NOTE: If a flow sensor is connected to terminals 1-2-3 or to terminals 4-5-7, then one of the digital sensors must be removed. The 8900 has only six input channels available.

(The 8059 Relay module uses the S<sup>3</sup>L bus, but does not occupy an input channel.)

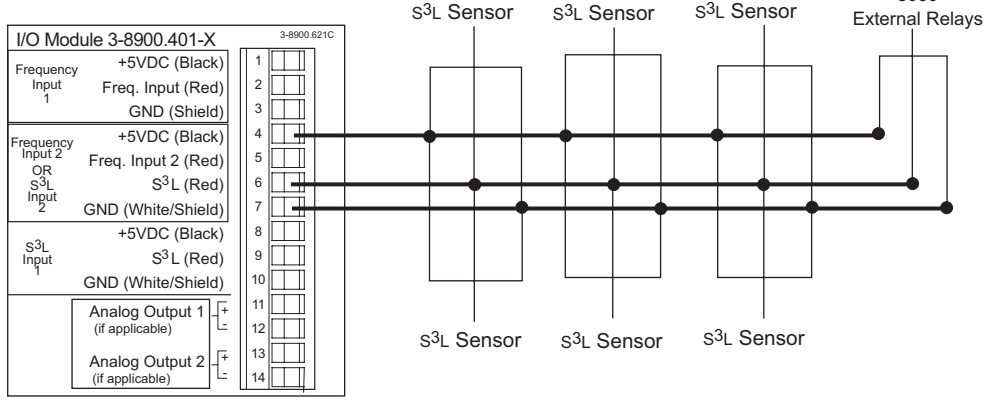

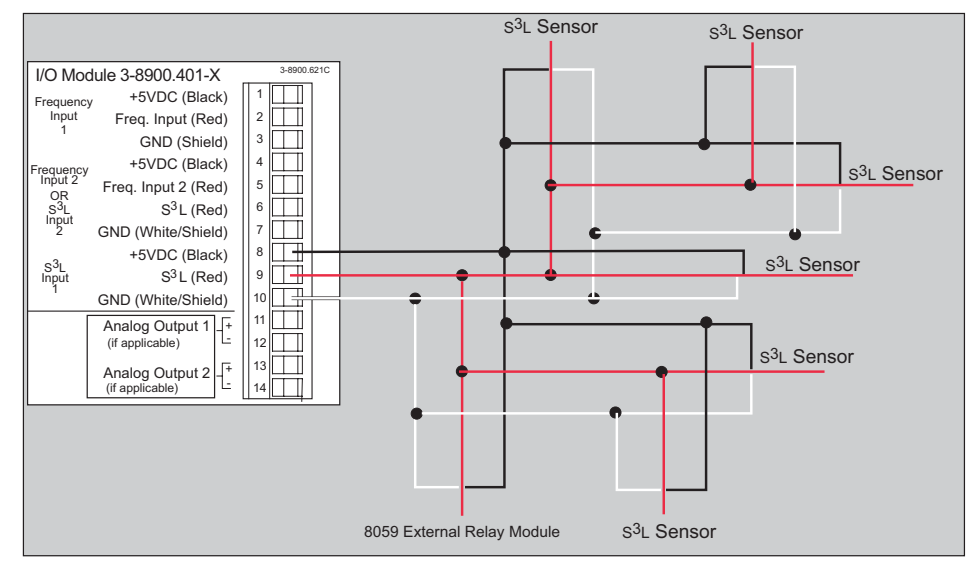

#### 3.4.3 Frequency Input

- The 8900 accepts one or two frequency inputs from flow sensors. Each flow sensor will occupy one channel.
- The frequency input connected to terminals 1-2-3 will be identified in the 8900 menu as Freq. In 1.
- The frequency input connected to terminals 4-5-7 will be identified in the 8900 menu as Freq. In 2.

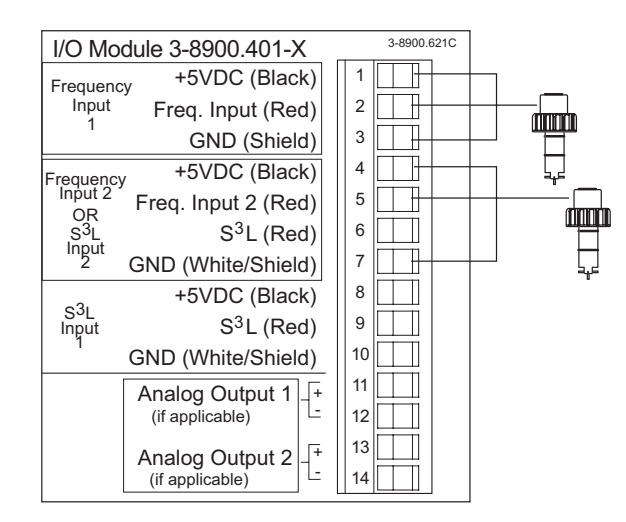

# 4. Automated System Setup

Basic system setup functions are automated in the 8900.

Channel Type selections in the System Setup menu must be completed to effectively enable the automatic functions.

After installation and wiring is completed, follow the steps below.

NOTE: Automatic Sensor Recognition occurs each time the 8900 is powered on. See the following page for additional information.

## 4.1 System Setup: Channel Type

**Example:** Set Channel 1 to operate as a Flow Channel:

- 1. Start from normal Operation. (In a new unit, the View display depends on the type of I/O module.).
- 2. Hold the ENTER key for 2 seconds. When the display shows "Menu Directory-System Setup", release, then press ENTER again.
- 3. Press the RIGHT key, then enter the password.
- 4. The channel type will be flashing "None". Press the DOWN key three times to scroll to "Flow".
- 5. The display will show two warning messages, then ask if you are sure you want to make the change. Press the RIGHT key to change the flashing response to "Yes", then press the ENTER key to finalize the change.
- The display will show "Saving" for a few seconds, then return to the root menu.
- Press the DOWN key to scroll to the next channel type setting, then repeat the procedure steps 4 and 5.
- If all settings in this menu are complete, press the UP and DOWN keys together again to return to the Menu Directory.
- Press the UP and DOWN keys together once more to return to the View mode and normal operation. The display will now show the information from the sensor assigned to Channel 1.

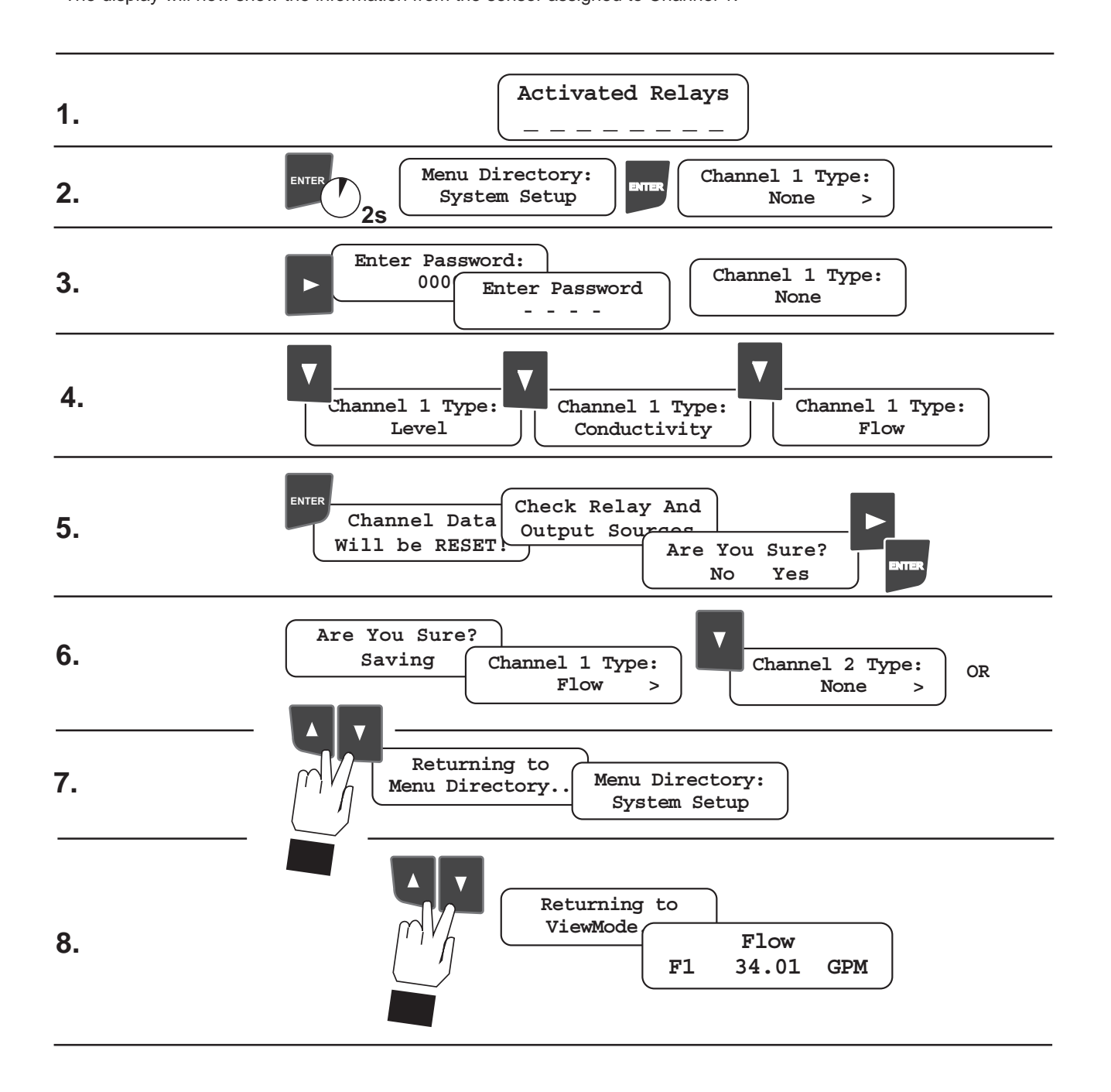

### 4.2 Automatic Sensor Recognition:

S<sup>3</sup>L sensors are detected at every power up, and placed on a list that identifies each by type and serial number.
 When new S<sup>3</sup>L sensors are detected, the 8900 displays "Found New S<sup>3</sup>L Devices", then "Loading...Please wait".
 When completed, the display shows how many sensors are connected, and if a Relay Module is detected.

#### Manual override option:

The **"Load S<sup>3</sup>L Devices"** function in the System Setup menu is available as a troubleshooting tool, to verify that all sensors are detected on the S<sup>3</sup>L bus. It is not required for normal operation.

6 Sensor(s) and 1 Ext Relay(s)

#### 4.3 Automatic Channel Assignment:

After a channel type is assigned (section 4.1), the 8900 compares the new sensor identification list with each channel type and assigns a sensor to each channel, following a specific heirarchy:

- 1. All Channels: Native sensors (sensors of the same measurement type as the channel type) will be assigned first. If multiple sensors of the same type are listed, the lowest serial number will be assigned first. Frequency inputs are considered the native type for flow channels.
- Flow Channels: S<sup>3</sup>L type flow sensor will be assigned if no frequency input is detected. Level Channels: If no level sensors are listed, a pressure sensor will be assigned to the level channel.
- All Channels: 4-20 mA sensors (from 8058 Signal Converter) will be assigned only if no native sensors are listed. If no compatible sensors are listed for a channel, or if all compatible sensors are already assigned, then no automatic channel assignment will be made.

### Manual override option: Use the "Channel ID" function to reassign sensors.

- The Channel ID menu will only list sensors that match the channel type being assigned.
- Removing a sensor from the wiring bus does NOT erase a channel assignment. The display will show "CHK SENSOR" for that channel until a sensor is manually reassigned.

### 4.4 Automatic Display Configurations

- A new display will be automatically configured for each channel (only where one of the six configurable displays has both lines set to "None".)
- Conductivity, Level and pH channels are allotted two-line displays to view both primary and secondary measurements. All other channel types are assigned a single-line display.
- Standard displays for each channel type are illustrated below.

Manual override option: Configurable VIEW displays can be modified with the ""Screen--Line--" functions in System Setup menu.

| <b>pH Channel</b><br>The default pH display shows the primary pH measurement on line 1 and the secondary<br>temperature measurement on line 2.                                                                                                    | pH1<br>T1              | 8.6 pH<br>29.7 °C                                                |
|----------------------------------------------------------------------------------------------------|------------------------|------------------------------------------------------------------|
| <b>Flow Channel</b><br>The default Flow display shows the full name of the measurement type on line 1 and the measurement value on line 2.                                                                                                    | F2                     | Flow<br>123.45 GPM                                               |
| <b>Conductivity Channel</b><br>The default Conductivity display shows the primary Conductivity measurement on line 1 and the secondary temperature measurement on line 2.                                                                                                    | C3<br>T3               | 17.54 μS/cm<br>24.3 °C                                           |
| <b>Pressure Channel</b><br>The default Pressure display shows the full name of the measurement type on line 1 and the measurement value on line 2.                                                                                                    | P4                     | Pressure<br>35.9 psi                                             |
|                                                                                                    | TemperatureT529.7 °C   |                                                                  |
| <b>Temperature Channel</b><br>The default Temperature display shows the full name of the measurement type on line 1 and the measurement value on line 2.                                                                                                    | Te<br>T5               | emperature<br>29.7 °C                                            |
| Temperature Channel The default Temperature display shows the full name of the measurement type on line 1 and the measurement value on line 2. Level Channel The default Level display shows the primary Level measurement on line 1 and the secondary Volume measurement on line 2.                                                                                                    | T6<br>T5<br>L4<br>V4   | emperature<br>29.7 °C<br>12.58 ft<br>987.65 ft3                  |
| Temperature Channel         The default Temperature display shows the full name of the measurement type on line 1 and the measurement value on line 2.         Level Channel         The default Level display shows the primary Level measurement on line 1 and the secondary Volume measurement on line 2.         ORP Channel         The default ORP display shows the full name of the measurement type on line 1 and the measurement value on line 2. | T5<br>L4<br>V4<br>ORP6 | emperature<br>29.7 °C<br>12.58 ft<br>987.65 ft3<br>ORP<br>128 mV |

# 5. Multiple Relay Sources and Advanced Relay Mode

When a Relay Source is set to "MULTIPLE" and the Relay Mode is set to "Advanced", the relay can be activated by up to three different conditions. ADVANCED mode presents four Boolean logic formulae called "Relay Operators." Each Operator can be programmed with up to three different conditions. The relay will only be activated when the complete formula is satisfied.

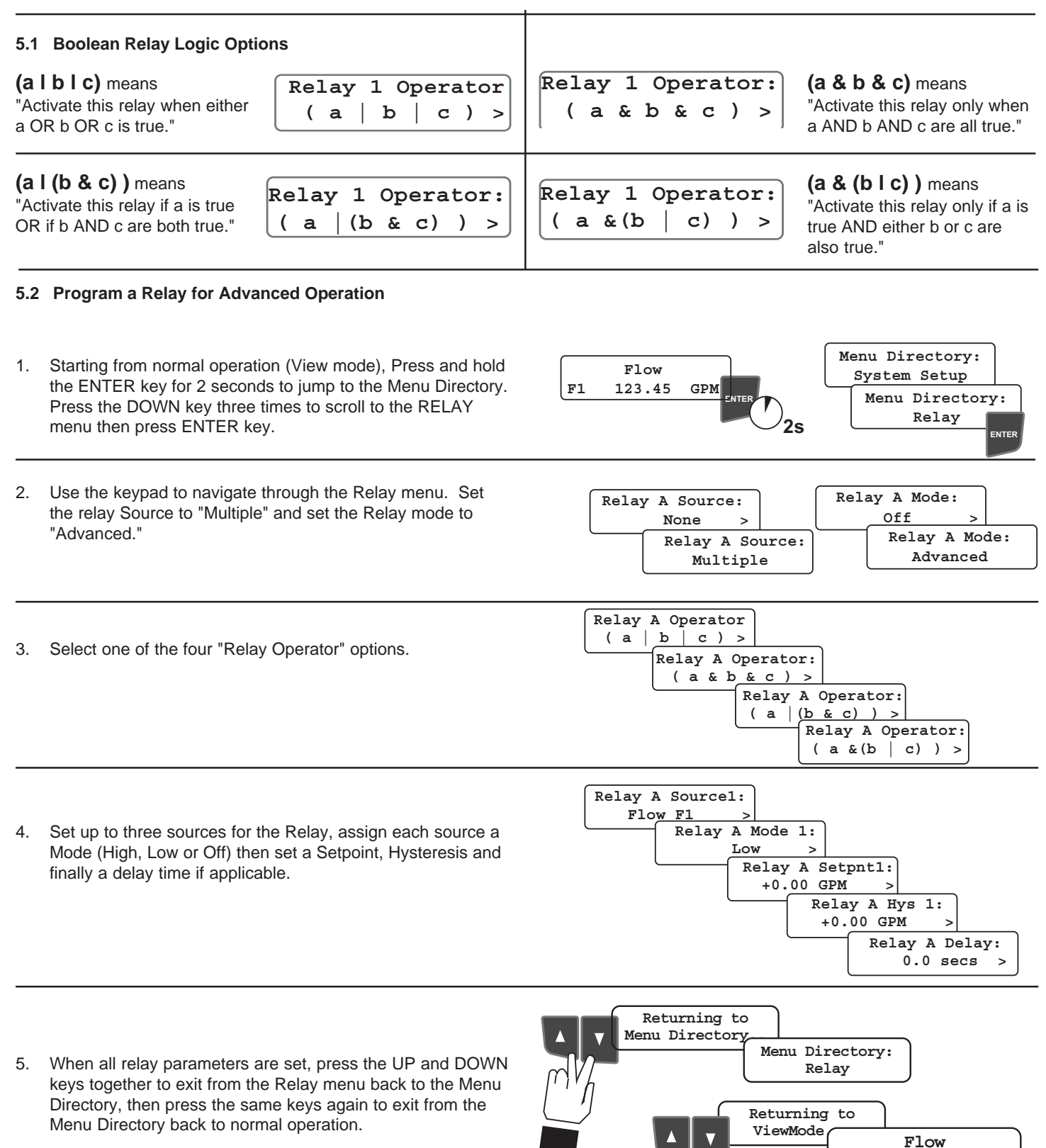

 In Advanced Relay mode, if any one of the relay sources has a "CHK SENSOR" indication, the logic condition will be set to FALSE. F1

123.45

GPM

## 6. Multiple Language menus:

The 8900 can be configured to display in English, French, German, Italian, Portuguese or Spanish.

 When the display Language is changed in the Options Menu, the Decimal Separator will automatically be changed. English and Spanish will be set to use a Decimal point: 12.34 LPM
 All other languages will be set to use a comma: 12,34 LPM

To change the display language, starting from the standard View Display and normal operation:

1. Press the ENTER key for two seconds to jump to the Menu Directory, scroll to the Options Menu and press the ENTER key again.

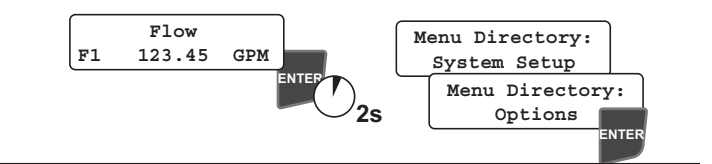

- Use the keypad to navigate to the Choose Language display, select the new language and press the ENTER key to save the selection. (The Choose Language" display is illustrated in all six available languages.)
- All of the displays will change to the new language as soon as the selection is saved.
- Text that is set by the user will not be changed. This includes any text in the Memo display, and the customized fields in "OTHER (4-20)" channels. ( labels, abbreviations and Unit settings.)

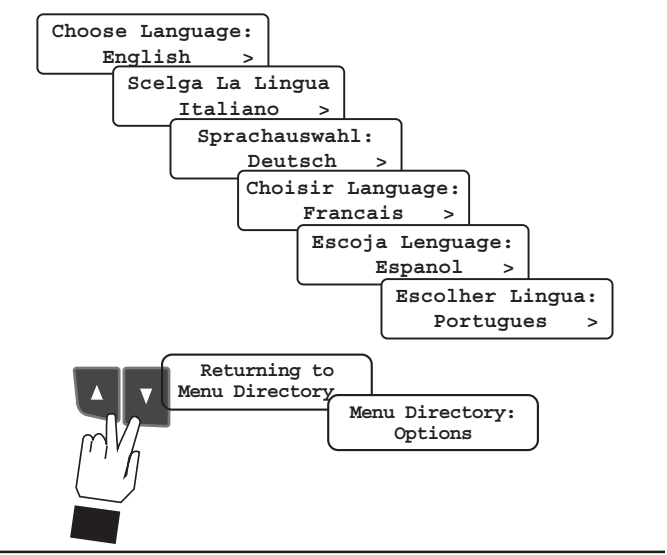

- Press the UP and DOWN keys together to exit from the Options menu back to the Menu Directory, then press the same keys again to exit from the Menu Directory back to normal operation.
- The display will reflect the new language selection. The illustration at right shows a standard Flow Channel display in all six languages available in the 8900.

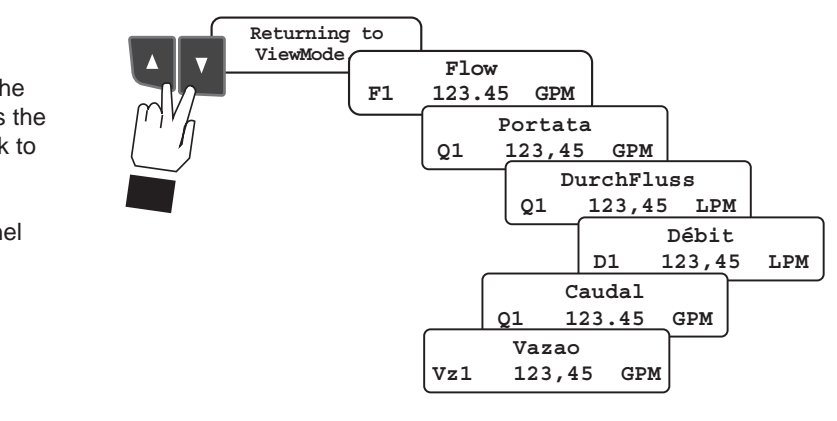

## 6.1 To restore a language if you cannot read the display:

- a. Press and hold the ENTER key for two seconds.
- b. Press the UP key one time.
- c. Press the ENTER key.
- **d.** Press the UP key two times.
- e. Press the RIGHT key.
- f. Enter the Password.
- g. Press the UP and DOWN keys until the correct language is displayed.
- h. Press the ENTER key.
- i. Press the UP and DOWN keys together to exit from the Options Menu
- j. Press the UP and DOWN keys again to exit from the Menu Directory back to the View Mode and normal operation.

# 7. Ordering Information

| Mfr. Part No.               | Code                      | Description                                                             |
|-----------------------------|---------------------------|-------------------------------------------------------------------------|
| Base Unit, required; cho    | ose one                   | •                                                                       |
| 3-8900                      | 159 000 868               | Base unit with back-lit LCD                                             |
| 3-8900-VF                   | 159 000 869               | Base unit with vacuum fluorescent display                               |
| I/O Module, required: choos | se one                    |                                                                         |
| 3-8900.401-1                | 159 000 870               | Two inputs, no outputs                                                  |
| 3-8900.401-2                | 159 000 871               | Two inputs, two passive 4 to 20mA outputs                               |
| 3-8900.401-3                | 159 000 872               | Two inputs, two active 4 to 20mA outputs                                |
| 3-8900.401-4                | 159 000 873               | Two inputs, two 0 to 5/10 VDC outputs                                   |
| 3-8900.401-5                | 159 000 874               | Four inputs, no outputs                                                 |
| 3-8900.401-6                | 159 000 875               | Four inputs, two passive 4 to 20mA outputs                              |
| 3-8900.401-7                | 159 000 876               | Four inputs, two active 4 to 20mA outputs                               |
| 3-8900.401-8                | 159 000 877               | Four inputs, two 0 to 5/10 VDC outputs                                  |
| 3-8900.401-9                | 159 000 968               | Six inputs, no outputs                                                  |
| 3-8900.401-10               | 159 000 969               | Six inputs, two passive 4 to 20 mA outputs                              |
| 3-8900.401-11               | 159 000 970               | Six inputs, two active 4 to 20 mA outputs                               |
| 3-8900.401-12               | 159 000 971               | Six inputs, two 0 to 5/10 VDC outputs                                   |
| Power Module, required;     | choose one                |                                                                         |
| 3-8900.402-1                | 159 000 878               | 85 to 264 VAC power                                                     |
| 3-8900.402-2                | 159 000 879               | 12 to 24 VDC power                                                      |
| Relav Module, optional:     | choose zero. one or two   |                                                                         |
| 3-8900.403-1                | 159 000 880               | Two dry-contact relays                                                  |
| 3-8900 403-2                | 159 000 881               | Two solid-state relays                                                  |
| External Relay Module       | ntional: choose zero or c |                                                                         |
| 3_8050_2                    | 159 000 770               | Two external dru-contact relays                                         |
| 3-8059-240                  | 159 000 771               | Two external dry-contact relays                                         |
| 3-8059-240                  | 159 000 772               | Four external dry-contact relays with power supply                      |
| 3-8059-440                  | 159 000 773               | Four external dry-contact relays                                        |
| Additional Outputs onti     | nal: choose zero or one   | r our oxionial aly contact rolayo man portor cappiy                     |
| 3-8900 405-1                | 159 000 883               | Two passive 4 to 20mA outputs                                           |
| 3-8900 405-2                | 159 000 884               | Two active 4 to $20mA$ outputs                                          |
| 3-8900 405-3                | 159 000 885               | Two 0 to $5/10$ VDC outputs                                             |
| 3-8900 404-1                | 159 000 882               | RS232 communication module                                              |
| 0 0000.404 1                | 100 000 002               |                                                                         |
| Accession                   |                           |                                                                         |
| Accessories                 |                           |                                                                         |
| Mfr. Part No.               | Code                      | Description                                                             |
| 3-8050-1                    | 159 000 753               | Universal Mount Junction Box                                            |
| 3-8050-1CR                  | 159 000 889               | Universal Mount Junction Box w/Ranges (for use with 2850)               |
| 3-8050-2                    | 159 000 754               | Universal Mount Junction Box w/EasyCal (for use with 2750)              |
| 3-8050-2CR                  | 159 000 802               | Universal Mount Junction Box w/EasyCal (for use with 2850)              |
| 3-8050.392                  | 159 000 640               | Panel adapter, 1/2 DIN to 1/4 DIN                                       |
| 3-8050.395                  | 159 000 186               | Splashproof rear cover                                                  |
| 3-8050.396                  | 159 000 617               | RC Filter kit (for relay use, 2 pieces)                                 |
| 3-8052-1                    | 159 000 755               | 3/4 In. NPT Mount Junction Box                                          |
| 3-8052-1CR                  | 159 000 890               | 3/4 In. NPT Mount Junction Box w/Ranges (for use with 2850)             |
| 3-6052-2<br>2 8052 20D      | 159 000 756               | 3/4 In. NPT Mount Junction Box w/EasyCal (for use with 2750)            |
| 3-6052-20R                  | 159 000 803               | 3/4 III. NPT Mount Junction Box w/EasyCar (Ior use with 2650)           |
| 3 0000 596 2                | 159 000 892               | 1/4 DIN wall mount bracket, 0.5 in. (use if no real cover is installed) |
| 3 5000 300                  | 109 840 224               | Papel adaptor 5 x 5 in to 1/4 DIN                                       |
| 3-5000.599                  | 190 040 224               | Shelf/Dipe mount bracket                                                |
| 3-8900 390                  | 150 000 801               | DB-0 crossover cable (for clone mode)                                   |
| 3-9000 392                  | 159 000 368               | Liquid tight connector kit (3 pieces)                                   |
| 3-9000 392-1                | 159 000 839               | Liquid tight connector kit, (0 pieces)                                  |
| 3-9000.392-7                | 159 000 841               | Liquid tight connector kit, PG13.5 (1 piece)                            |
| 3 3000.332 2                |                           |                                                                         |
| Spare Parts                 |                           |                                                                         |
| Mfr. Part No.               | Code                      | Description                                                             |
| 3-8900.614                  | 159 000 902               | 14-terminal plug (for I/O Module)                                       |
| 3-8900.604                  | 159 000 903               | 4-terminal plug (for Power Module)                                      |
| 3-8900.606                  | 159 000 905               | 6-terminal plug (for Dry-contact Relays)                                |
| 3-8900.602                  | 159 000 904               | 2-terminal plug, 2 ea. (for SSR & Outputs 3 & 4)                        |
| 3-8900.391                  | 159 000 918               | Rear Panel w/ Captive Screws                                            |

*‡ SIGNET* 

3-8900.561

George Fischer Signet Inc., 3401 Aerojet Avenue, El Monte, CA 91731-2882 U.S.A. • Tel. (626) 571-2770 • Fax (626) 573-2057 For Worldwide Sales and Service, visit our website: www.gfsignet.com • Or call (in the U.S.): (800) 854-4090

Front Face Panel Gasket

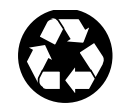

159 000 919